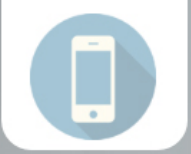

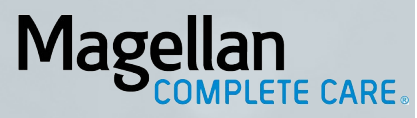

EVV MOBILE APPLICATION: How to register for the ACES\$ Online<sup>™</sup> portal

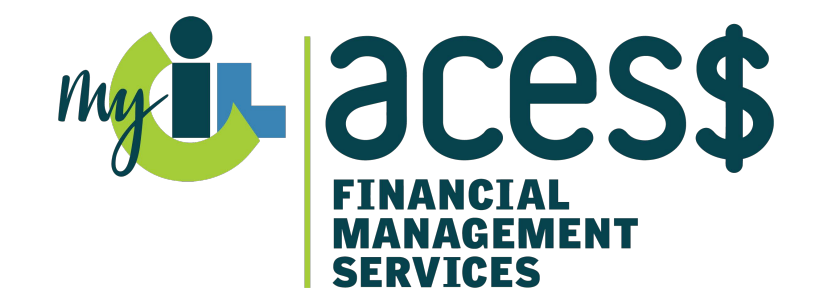

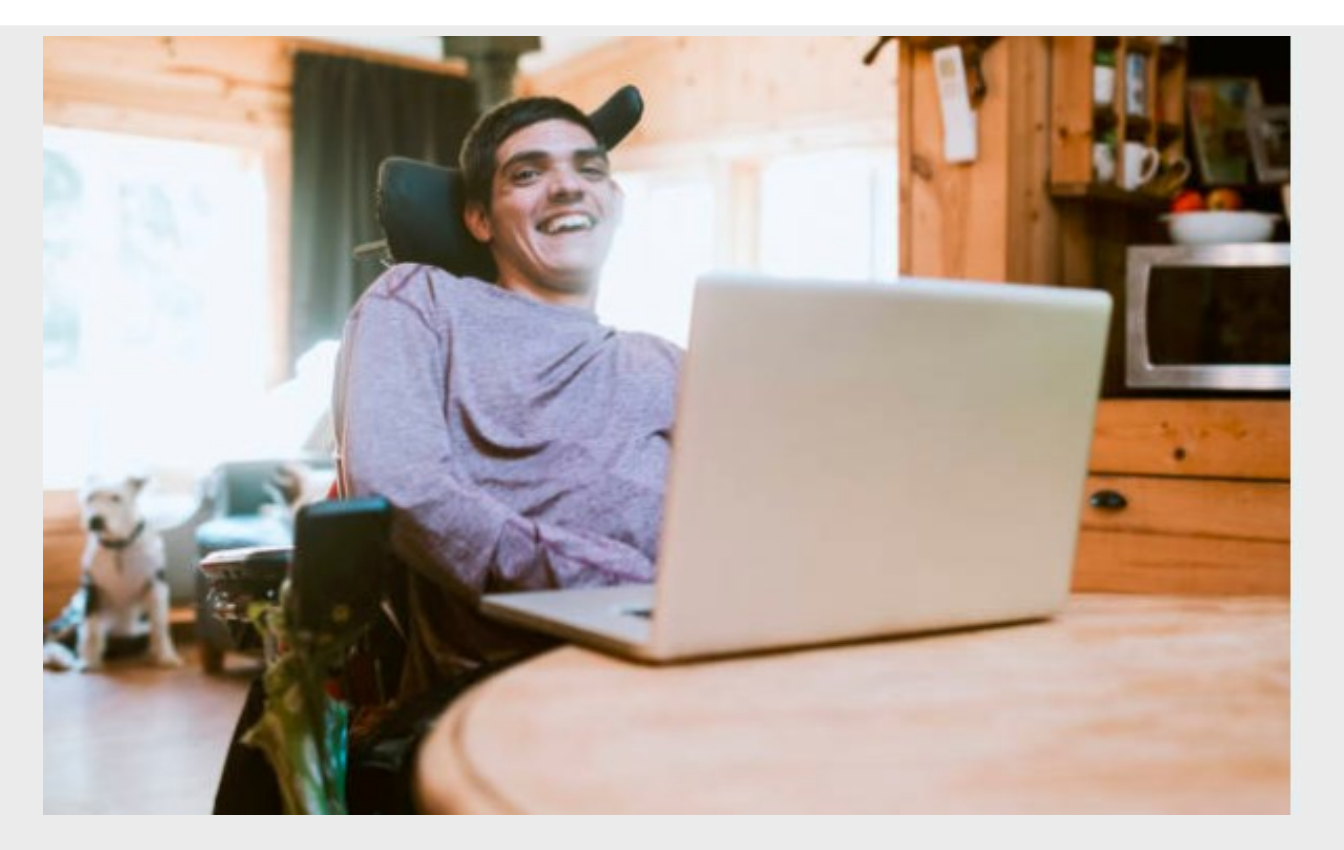

#### Contents

11551 Nuckols Road Suite R Glen Allen, VA 23059

1-833-955-4545

V

SupportVA@mycil.org

Ľ

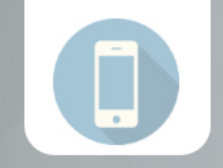

Magellan

E CARE

Glen Allen, VA 23059

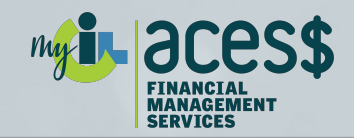

## EVV MOBILE APPLICATION: How to register for the ACES\$ Online™ portal

# Register for the ACES\$ Online<sup>™</sup> portal

The first step to using the Electronic Visit Verification (EVV) system is to register with the ACES\$ Online<sup>m</sup> portal.

If you **already are registered** on the portal, you can skip this step and go on to the next step: Downloading and registering for the EVV mobile application. (*Please see EVV Mobile Application: How to download and register user guide.*)

If you are a **paper timesheet user**, it is essential you register for the portal to ensure you are able to transition to EVV.

**NOTE:** To use ACES\$ Online<sup>™</sup>, both the employer and the attendant must have an account.

If the employer is not the member, use all the member details and the employer email.

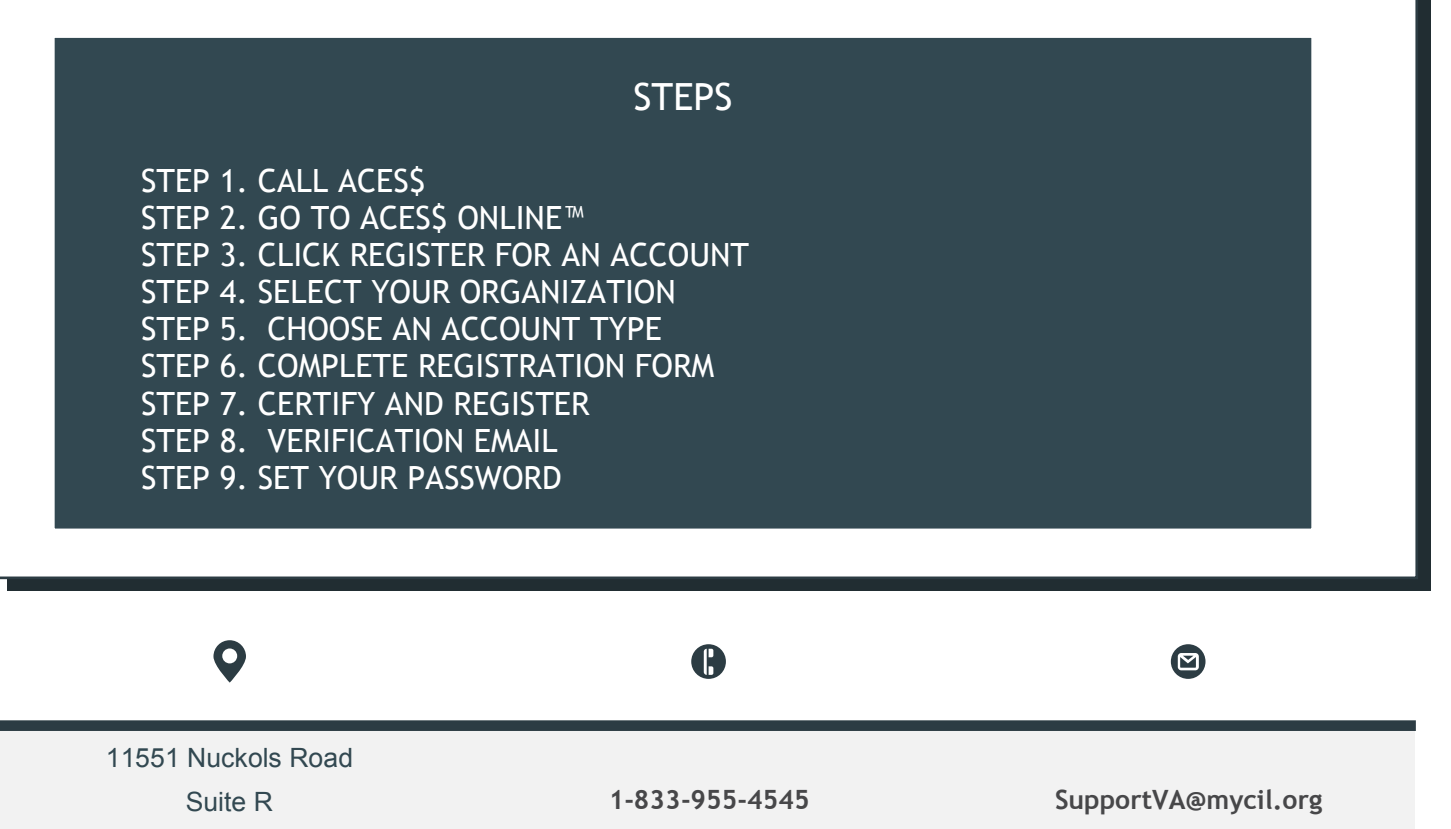

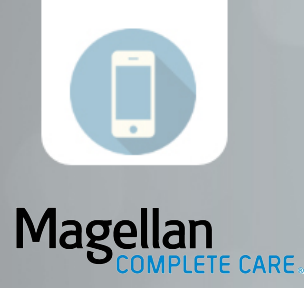

My IL OCCSS FINANCIAL MANAGEMENT SERVICES

#### Step 1. Call ACES\$

Call ACES\$ at 1-833-955-4545 for your ACES\$ member ID number.
 Note: Employees don't need an ID number and can skip this first step.

#### Step 2. Go to ACES\$ Online™

• Go to ACES\$ Online<sup>™</sup> by typing <u>login.mycil.org</u> into your browser.

#### Step 3. Click "Register for Account"

| Welcome to<br>ACES\$ Online | Email Address<br>Password<br>Login<br>Forgot Password?<br>TM<br>Register for a<br>@ Document<br>@ Contac<br>Tind a Ca | n Account<br>Center<br>t Us<br>regiver |
|-----------------------------|----------------------------------------------------------------------------------------------------|----------------------------------------|
|                             |                                                                                                    | Copyright MyCil, © 2014-2018           |
| •                           | C                                                                                                    | Copyright MyCill. © 2014-2018          |

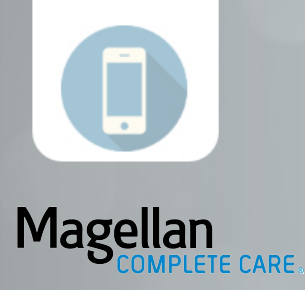

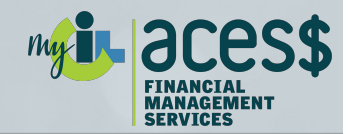

#### Step 4. Select your organization

• Choose "Virginia Department of Medical Assistance Services" from the organization dropdown menu.

| Organization | Select an organization                                                                        |
|--------------|-----------------------------------------------------------------------------------------------|
|              |                                                                                               |
|              | Select an organization                                                                        |
|              | Illinois Department of Human Services                                                         |
|              | Colorado Health Care Policy and Financing                                                     |
|              | Maryland Department of Aging                                                                  |
|              | Georgia Department of Behavioral Health & Developmental Disabilities                          |
|              | Oklahoma Department of Human Services OK                                                      |
|              | Virginia Department of Medical Assistance Services                                            |
|              | Washington State Department of Social and Health Services                                     |
|              | Wyoming Department of Health Division of Healthcare Financing & Behavioral<br>Health Division |

#### Step 5. Choose account type

Glen Allen, VA 23059

• Choose your account type from the "Account Type" dropdown menu.

|                    |                                                                             | Account Registration |
|--------------------|-----------------------------------------------------------------------------|----------------------|
| Organization       | Virginia Department of Medical Assistance Services                          | T                    |
| Account Type       | <ul> <li> Select an account type</li> <li>Percent Core Accietant</li> </ul> | +                    |
|                    | Personal Care Assistant<br>Member<br>Case Manaαer                           |                      |
|                    | Support Broker                                                              |                      |
|                    |                                                                             |                      |
| <b>Q</b>           | ß                                                                           |                      |
| 11551 Nuckols Road |                                                                             |                      |
| Suite R            | 1-833-955-4545                                                              | SupportVA@mvcil.org  |

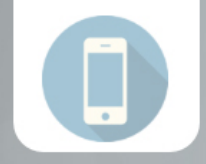

#### Magellan COMPLETE CARE

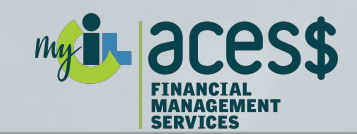

#### Step 6. Complete the registration form

- **Complete each section** of the registration form. Ex: Name, email, phone, social security number, etc.
- Security questions are NOT case sensitive

#### *Note:* The email you use for the registration form:

- Will be your login email for ACES\$ Online<sup>™</sup>
- Will be the email address ACES\$ Online<sup>™</sup> sends your verification email to set your password
- Cannot be the same as any other user

#### Step 7. Certify and register

• Certify and click "Register"

|      | Register                                                                                                    |
|------|----------------------------------------------------------------------------------------------------|
| lf y | ou have any questions please contact us                                                                                         |
|      | organization with respect to the functions of<br>this website, and fraudulent use of this<br>website may be legally actionable. |
|      | employed in the role of Case Manager /<br>Service Facilitator for an accredited                                                 |
|      | true and correct to the best of my knowledge.<br>I understand I am representing myself as                                       |

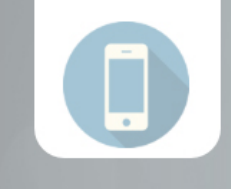

#### Magellan COMPLETE CARE

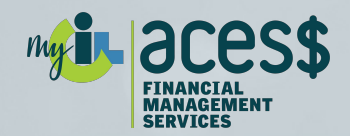

#### Step 8. Verification email

- ACES\$ Online<sup>™</sup> will send you an email to verify your account and set your password.
- Verify your ACES\$ Online<sup>™</sup> account within 24 hours.

*Note:* The verification link is only valid for 24 hours.

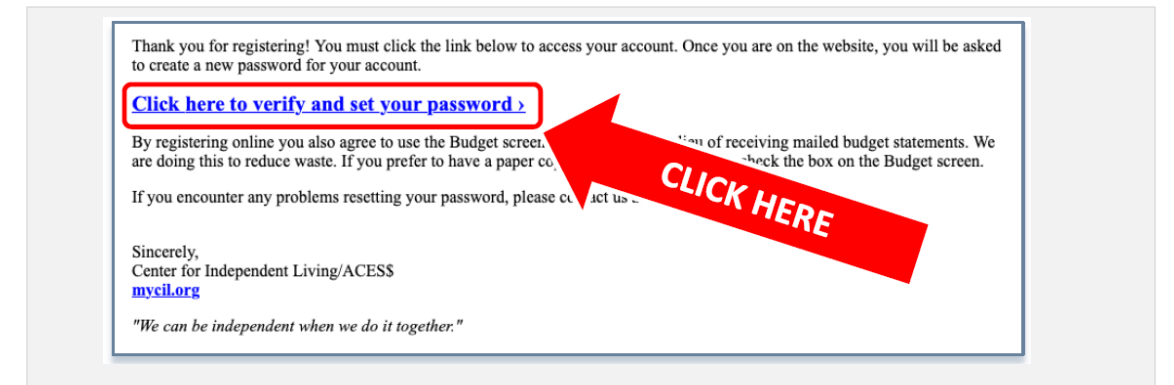

### Step 9. Set your password for ACES\$ Online™

- Your password must:
  - Be at least eight (8) characters in length
  - Have at least one (1) upper-case letter
  - Have one (1) number
  - Have one (1) special character

| Online™           | Password         |                |  |
|-------------------|------------------|----------------|--|
| Welcome to ACES\$ |                  |                |  |
|                   | CONFIRM PASSWORD | Reset Password |  |

B

SupportVA@mycil.org